# Administratör Microsoft

### Microsoft erbjuder donerade och rabatterade produkter för ideella föreningar efter att ha blivit kvalificerad av Microsoft (dennes partner). Microsoft har satt upp vissa regler för att få tillgång till deras produkter som en ideell förening:

Ideella föreningar och icke-statliga organisationer måste:

- Ha en erkänd juridisk status som ideell organisation enligt respektive lands definition
- Drivas ideellt
- Ha som verksamhetsmål att hjälpa allmänheten
- Följa Microsofts policyer mot diskriminering
- Endast tilldela licenser till kvalificerad personal

## Gratislicenserna får endast ges till personer som har ledande positioner i den ideella föreningen.

## Föreningarna och organisationerna förväntas också regelbundet ta bort beviljade licenser som inte används.

### Innehåll

| 1. | Steg ett: Ansök hos Microsoft via deras sida                                        | . 2 |
|----|-------------------------------------------------------------------------------------|-----|
| 2. | Steg två: Köp licenser                                                              | . 2 |
| 3. | Steg tre: Knyt en licens till en befintlig användare eller lägg upp en ny användare | . 5 |
|    | 3.1 Lägg till licens till en befintlig användare                                    | . 5 |
|    | 3.2 Lägg upp en ny användare och knyt licensen till denna                           | . 6 |
|    | 3.3 Ta bort licenser och användare                                                  | . 8 |

Jag vill ge en beskrivning hur jag gjorde för att få tillgång Microsofts produkter utan kostnad så att även klubbar och distrikt kan ansöka ifall behov finns.

Det finns en svensk startsida hos Microsoft för ideella föreningar men jag valde att gå in via den engelska, googla bara på nonprofit Microsoft så får man sökträffar till denna. Är man på den svenska startsidan blir man omdirigerad till den engelska ibland, t ex när man ska göra själva ansökan omdirigeras man till den engelska sidan, därför valde jag att utgå från den engelska sidan.

Man kan antagligen göra stegen på olika sätt men detta fungerade för mig. En hel del har jag fått prova mig fram. Det finns säkert en hel del finesser som man kan lägga till men jag tyckte huvudsaken var att SIWR kunde få tillgång till Teams utan kostnad och även Office-paketet till Rådsskattmästarens nya dator.

Bästa IW-hälsníngar Moníque Mellín, Rådsskattmästare 2020-2021

# 1. Steg ett: Ansök hos Microsoft via deras sida <u>https://nonprofit.microsoft.com/en-us/getting-started</u>

Tryck Register Now och påbörja processen för godkännande. Jag behövde inte bifoga något dokument till ansökan utan det räckte att ange organisationsnumret. Tänk på att klubbar och distrikt måste ha egna organisationsnummer och kan inte ange SIWR:s.

| 1                  | 2                 | 3            |                |
|--------------------|-------------------|--------------|----------------|
| Welcome & Policies | Organization Info | Verify Phone | Create Account |

Fyll i de uppgifter som efterfrågas. TechSoup som sköter valideringsprocessen här i Sverige kan komma med kompletterande frågor via epost.

### 2. Steg två: Köp licenser

När ansökan är beviljad kan man gå in från samma startsida, <u>https://nonprofit.microsoft.com/en-us/getting-started</u>, som man gjorde ansökan ifrån men istället trycker man på **Sign in** och loggar in med de uppgifter som skapades i ansökningsprocessen.

Already registered as a nonprofit?

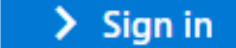

Troligtvis behöver du autentisera dig när du ska logga in första gången men följ bara instruktionerna.

Efter inloggning: Klicka på **Productivity applications**:

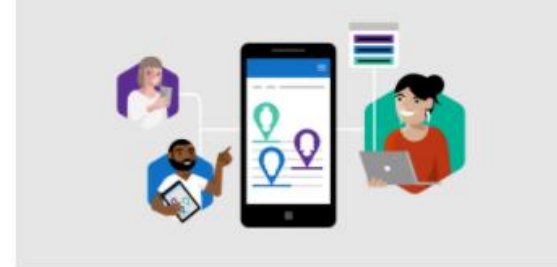

**Productivity applications** 

Klicka på: Continue to Microsoft 365 admin portal

> Continue to Microsoft 365 admin portal

### Klicka på: Administratör

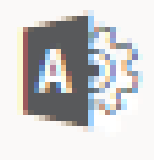

#### Klicka på: Fakturering -> Köp tjänster

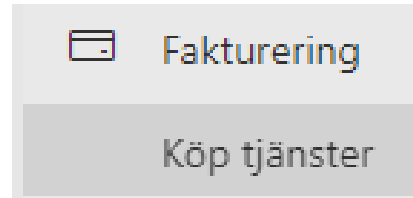

Tryck på: Information under den produkt du önskar:

Information

Observera att vissa produkter är gratis och vissa kostar!

Jag valde Microsoft 365 Business Basic för de som skulle ha tillgång till Teams.

Microsoft 365 Business Basic

Jag valde Microsoft 365 Business Premium till Rådsskattmästarens dator som behövde Office-paketet.

#### Välj antal licenser. Flera licenser kan väljas på en gång:

| Väl | antal licenser |  |
|-----|----------------|--|
| 4   | ^              |  |
|     | ~              |  |

Tryck på: Köpa

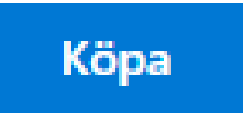

### Då kommer det upp: Till Kassan

| Till kassan                                                                                                    |                                                                                   |       |                                                                    |                                                                                       |                                       |  |
|----------------------------------------------------------------------------------------------------|-----------------------------------------------------------------------------------|-------|--------------------------------------------------------------------|---------------------------------------------------------------------------------------|---------------------------------------|--|
| Såld till                                                                                                    |                                                                                   |       |                                                                    | Sammanfattning                                                                        |                                       |  |
| Die organisation<br>Svenska linner Wheel Rådet<br>Mellamingsgrägen 41<br>Lund .223 55<br>SE                             | <b>Primär kontakt</b><br>Monique Mellin<br>moniquemellin@hotmail<br>0768-87 09 86 | .com  |                                                                    | Artiklar:<br>Delsumma:<br>Beräknad skatt: ①<br><b>Totalt:</b>                         | 1<br>SEK 0.00<br>SEK 0.00<br>SEK 0.00 |  |
| Redigera                                                                                                    | Redigera                                                                          |       |                                                                    | Genom att klicka på Lägg order godkänner du våra villkor.                             |                                       |  |
|                                                                                                    |                                                                                   |       |                                                                    | Eventuella prenumerationer påbörjas direkt och faktureringen starta<br>månadsfaktura. | r med nästa                           |  |
| Faktureras till Läs mer                                                                                                 |                                                                                   |       | Mer information om hur dina data hanteras finns i sekretesspolicy. |                                                                                       |                                       |  |
| Lägg till en ny betalningsmetod                                                                                         |                                                                                   |       |                                                                    | Läs igenom hela avtal innan du godkänner villkoren.                                   |                                       |  |
| Partnerrelation (valfritt)                                                                                              |                                                                                   |       |                                                                    | Lägg order                                                                            |                                       |  |
| Lägg till partner-id                                                                                                    |                                                                                   |       |                                                                    |                                                                                       |                                       |  |
|                                                                                                    |                                                                                   |       |                                                                    |                                                                                       |                                       |  |
| Artiklar i den här beställningen                                                                                        |                                                                                   |       |                                                                    |                                                                                       |                                       |  |
| Produktnamn                                                                                                    | Pris (SEK)                                                                        | Antal | Delsumma (SEK)                                                     |                                                                                       |                                       |  |
| Power Apps per app plan (Nonprofit Staff Pricing) donation - Eligible nonprofits can g<br>Apps free for up to 10 seats. | et Power                                                                          | 1     |                                                                    |                                                                                       |                                       |  |

#### Klicka på: Lägg till en ny betalningsmetod

Lägg till en ny betalningsmetod

Välj: Faktura och fyll i dina uppgifter:

Faktureras till Läs mer

) Betalkort eller kreditkort

Faktura (betala via check eller banköverföring)

Förnamn

Monique

Efternamn

När du fyllt i alla fakturauppgifter trycker du på Spara längst ner i formuläret:

Spara

När du tryckt Spara så blir rutan med Lägg order blå och klickbar. Klicka på **Lägg order** så går beställningen iväg.

Lägg order

Har du redan köpt licenser av en viss typ kan man bara <mark>öka upp</mark> antalet licenser om så skulle behövas.

Gå in under Fakturering -> Köp tjänster -> Information -> Hantera -> Köp licenser.

Glöm inte trycka på Spara-knappen längst ner till vänster på sidan när du är klar.

Nedan finns redan en licens. Önskas ytterligare en till ökar man upp antalet så att det står Totalt antal licenser 2.

### Köp licenser

| Öka din totala licenskvantitet för att ta bort licenser för den här prenumerationen.<br>Om du vill minska licenser, ta bort licenser |               |  |  |  |
|----------------------------------------------------------------------------------------------------|---------------|--|--|--|
| Aktuellt antal:                                                                                                    |               |  |  |  |
| Totalt antal licenser                                                                                                    | 1             |  |  |  |
| Månatlig kostnad                                                                                                    | Kostnadsfritt |  |  |  |
| Nytt antal                                                                                                    |               |  |  |  |

1

Totalt antal licenser

Ny månatlig kostnad

Kostnadsfritt Priset beräknas med hjälp av prisnivå

# 3. Steg tre: Knyt en licens till en befintlig användare eller lägg upp en ny användare

När man har köpt licenserna kan man antingen knyta licensen till en befintlig användare eller lägga upp en ny användare.

I vänsterfliken: Gå in på Användare -> Aktiva användare

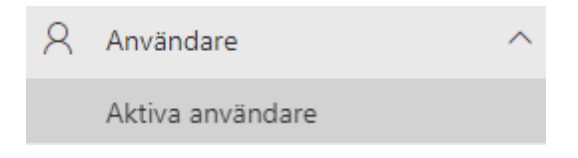

Här kan man lägga till nya användare, ta bort en användare mm:

### Aktiva användare

 $\checkmark$ 

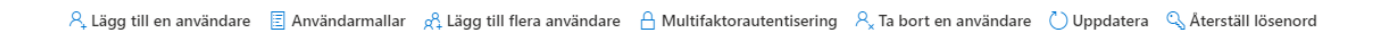

### 3.1 Lägg till licens till en befintlig användare

Om du vill knyta en licens till en befintlig användare, dubbelklicka på den personens namn

Monique Mellin

En ruta kommer upp: gå in under Licenser och appar

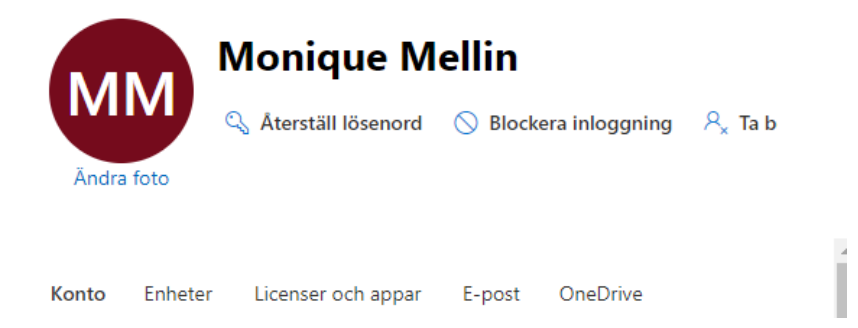

Klicka i rutan med den licens som du vill knyta till användaren och glöm inte trycka på Spara ändringar:

Licenser (1)

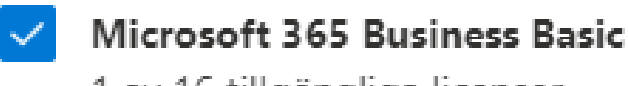

1 av 16 tillgängliga licenser

### 3.2 Lägg upp en ny användare och knyt licensen till denna

Om du istället vill lägga upp en ny användare trycker du på Lägg till en användare:

### 🕂 Lägg till en användare

Fyll i uppgifterna på sidan Konfigurera grunderna:

Visningsnamnet kommer upp automatiskt efter att du fyllt i Förnamn och Efternamn.

Användarnamn fyller man i själv men jag tog Förnamnet + Efternamnet. Tryck sedan på Nästa.

### Konfigurera grunderna

| Kom igång genom att fylla i lite grundläggar<br>användare.                                                       | nde information om den du lägger till som |
|----------------------------------------------------------------------------------------------------|-------------------------------------------|
| Förnamn                                                                                                    | Efternamn                                 |
| Anna                                                                                                    | Andersson                                 |
| Visningsnamn *                                                                                                   |                                           |
| Anna Andersson                                                                                                   |                                           |
| Användarnamn *                                                                                                   | Domäner                                   |
| AnnaAndersson                                                                                                    | @ siwr.onmicrosoft.com ~                  |
| <ul> <li>Skapa ett tillfälligt lösenord automatiskt</li> <li>Kräv att användaren ändrar sitt lösenord</li> </ul> | :<br>d vid första inloggningen            |
| Skicka lösenord i e-postmeddelande vic                                                                           | l slutförande                             |
|                                                                                                    |                                           |

Sedan **kryssar du i** den rutan med **den licens** som du vill tilldela användaren. När du kryssar i rutan räknas antalet lediga licenser ner. Tryck sedan **nästa**.

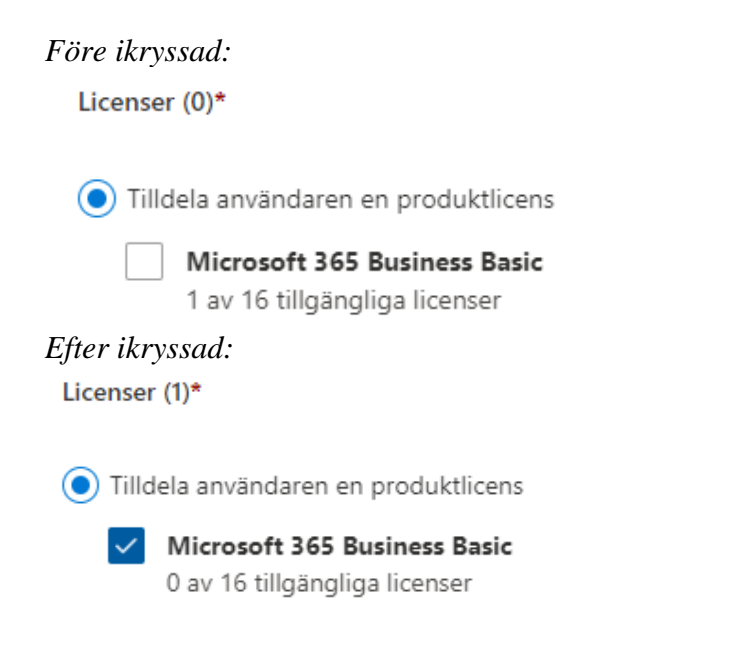

Du kan trycka **nästa** i nästa fönster direkt under Valfria Inställningar om inte du ska ge användaren en specifik roll:

### Valfria inställningar

Du kan välja vilken roll du vill tilldela för den här användaren och fylla i ytterligare profilinformation.

Roller (Användare: ingen administrationsåtkomst)

Profilinformation

Efter att tryckt nästa kommer du till **Granska och Slutför**. Tryck på **Slutför tillägg** längst ner på sidan.

### Granska och slutför

Tilldelade inställningar

Granska all information och alla inställningar för den här användaren innan du lägger till den.

Visnings- och användarnamn Anna Andersson AnnaAndersson@siwr.onmicrosoft.com Redigera

Lösenord Typ: Automatiskt genererat Redigera

### Slutför tillägg

Då får du meddelande om att personen har lagts till i aktiva användare. Under Användarinformation kan du kopiera personens Användarnamn och Lösenord (lösenordet byts av användaren till ett valfritt lösenord vid första inloggningen) och klistra in i manualen "För att ladda ner Teams".

### 📀 Anna Andersson har lagts till i aktiva användare

Anna Andersson visas nu i listan över aktiva användare.

#### Användarinformation

Visningsnamn: Anna Andersson Användarnamn:AnnaAndersson@siwr.onmicrosoft.com Lösenord: Vam17766

### 3.3 Ta bort licenser och användare

I vänsterfliken: Gå in på Användare -> Aktiva användare -> Dubbelklicka på användaren

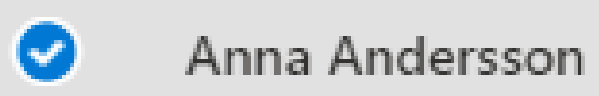

Gå in på **Licenser och appar** och **klicka bort bocken** under licenser så att licensen är omarkerad.

|               | Anna Andersson       |                       |        |  |  |  |
|---------------|----------------------|-----------------------|--------|--|--|--|
| AA            | 🔍 Återställ lösenord | 🚫 Blockera inloggning | A, Tab |  |  |  |
| Ändra foto    |                      |                       |        |  |  |  |
|               |                      |                       |        |  |  |  |
| Konto Enheter | Licenser och appar   | E-post OneDrive       |        |  |  |  |
|               |                      |                       |        |  |  |  |
| Välj plats *  |                      |                       |        |  |  |  |
| Sverige       | $\sim$               |                       |        |  |  |  |
| 11            |                      |                       |        |  |  |  |
| Licenser (1)  |                      |                       |        |  |  |  |
| Microsoft 3   | 55 Business Basic    |                       |        |  |  |  |

0 av 16 tillgängliga licenser

Gå sedan upp och tryck på Ta bort en användare

-> Det kommer upp en kontrollruta som undrar om du vill ta bort den här användaren som du får **bekräfta**.

### Vill du ta bort den här användaren?

Är du säker på att du vill ta bort Anna Andersson som användare? Du kan återställa borttagna användare och återställa deras data, förutom kalenderobjekt och alias, i upp till 30 dagar.

Nu när jag har tagit bort en användare så har jag **en licens för mycket** (om jag nu inte ska använda den och koppla till en ny användare).

Gå in på **Fakturering** -> **Dina produkter** och ta bort licensen.

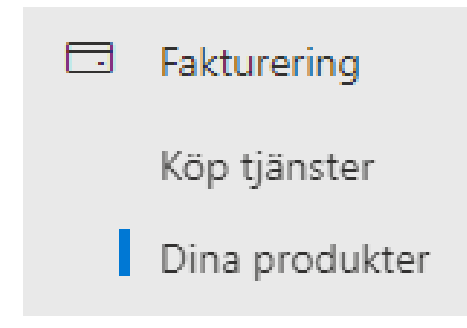

#### Tryck på: **Ta bort Licenser**

### Microsoft 365 Business Basic

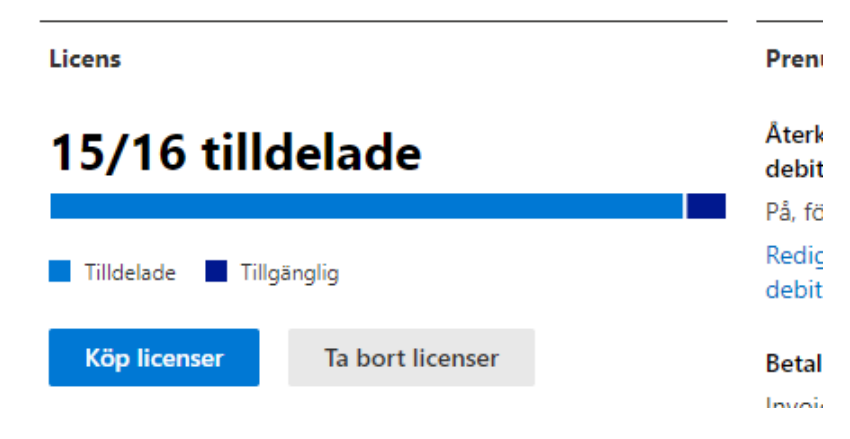

### Du minskar antalet med en licens. Tryck sedan Spara. Ta bort licenser

Minska din totala licens kvantitet för att ta bort licenser för den här prenumerationen Om du vill öka licens antalet du köpa licenser

| Aktuellt antal:       |                                                             |   |
|-----------------------|-------------------------------------------------------------|---|
| Totalt antal licenser | 16                                                          |   |
| Årlig kostnad         | Kostnadsfritt                                               |   |
| Nytt antal            |                                                             |   |
| Totalt antal licenser | 15                                                          | ĉ |
| Ny årlig kostnad      | L<br>Kostnadsfritt<br>Priset beräknas med hjälp av prisnivå |   |

Bekräftelse kommer att uppdateringen genomförts:

## Ta bort licenser

Uppdateringen har slutförts!

#### Nu har jag inga fler licenser att tilldela:

#### Microsoft 365-produkter (3)

| Produktnamn ↑                                        |   | Tilldelade licenser | Köpt antal |
|------------------------------------------------------|---|---------------------|------------|
| Microsoft 365 Business Basic (pris för personal i id | : | 15                  | 15         |